# How to set Ad –Hoc and Infrastructure TSP100IIIW

### <u>Ad – Hoc</u>

Default TSP100IIIW is Ad –Hoc. So reset printer will status ad-Hoc.

- 1. Turn off printer
- 2. Hold button RST (Located at the rear of the unit) and Turn on printer around 5 sec.

# **Infrastucture**

1. Printer is status Ac – Hoc before change to infrastructure for setting use iOS or Window setting

| and the second second se |                                                                                                    |
|----------------------------------------------------------------------------------------------------|----------------------------------------------------------------------------------------------------|
|                                                                                                    |                                                                                                    |
|                                                                                                    |                                                                                                    |
|                                                                                                    | *******                                                                                                    |
| Network Configu                                                                                                    | ration                                                                                                    |
| **************                                                                                                    | ***********                                                                                                    |
| *******                                                                                                    | A.TE                                                                                                    |
| MAC Addr : 00:10:12:89:3                                                                                                    | 52: IF                                                                                                    |
| HAC HOU                                                                                                    | . Ad-Hoc                                                                                                    |
| Network Mode                                                                                                    | TSP100III-B9327F                                                                                                |
| SSID                                                                                                    | NONE                                                                                                    |
| Security Type                                                                                                    |                                                                                                    |
|                                                                                                    | . 0.0.0.0                                                                                                    |
| TP Address                                                                                                    | . 0.0.0.0                                                                                                    |
| Subnet Mask                                                                                                    | . 0.0.0.0                                                                                                    |
| Default Gateway                                                                                                    | FNABLE                                                                                                    |
| DHCP                                                                                                    |                                                                                                    |
| Dire                                                                                                    | . "quest"                                                                                                    |
| "usar" Login Password                                                                                                    | . "********                                                                                                    |
| "root" Login Password                                                                                                    | . 5                                                                                                    |
| Web Petresh Time (Sec.)                                                                                                    | DISARLE                                                                                                    |
| Web Hulti Session                                                                                                    | : DISNOLL                                                                                                    |
| giou Huter Timeout (Sec                                                                                                    | .) : U                                                                                                    |
| 9100 Data Thessage                                                                                                    | : ENADLE                                                                                                    |
| Disconnect neusons                                                                                                    |                                                                                                    |
| (( mill a                                                                                                    |                                                                                                    |
| << DIPSW Setting Time                                                                                                    | out : ENABLE                                                                                                    |
| nsw1-3=ON : DHLP TIME                                                                                                    | DISABLE                                                                                                    |
| DSW1-2=DN : Comm Dias                                                                                                    | JUOSIO                                                                                                    |
| DOMI E -                                                                                                    |                                                                                                    |
|                                                                                                    | *****                                                                                                    |
| *********                                                                                                    | eters Status                                                                                                    |
| Current Ir run                                                                                                    | *****                                                                                                    |
| ***************                                                                                                    | of 1.1 (Static)                                                                                                 |
| TP Address : 169                                                                                                    | .204.1.1                                                                                                    |
| studt Mask : 255                                                                                                    | .255.0.0                                                                                                    |
| Subnet house : 0.0                                                                                                    | .0.0                                                                                                    |
| Default Galeway .                                                                                                    | A STATE OF THE OWNER OF THE OWNER OF THE OWNER OF THE OWNER OF THE OWNER OF THE OWNER OF THE OWNER OF THE OWNER |
|                                                                                                    |                                                                                                    |

### 2. Connect printer with ad – hoc and put IP in bowser .

iOS

|                  |                    | < > □ 169.254.1.1         |                                                                              | 54.1.1                       |
|------------------|--------------------|---------------------------|------------------------------------------------------------------------------|------------------------------|
|                  |                    | mPOP™ Receipt Printer a   | digiotab2paypayment-uat                                                      | เปิด ad hoc ipad ไม่ได้ - Go |
| Wi-Fi            |                    | TSP100III Network Utility |                                                                              |                              |
| ✓ SMSA           | ₽ ≎ ()             | Home                      | Home                                                                         |                              |
| CHOOSE & NETWORK |                    | ≯ Home                    | Device Information<br>MAC Address :<br>00:1D:12:B9:32:7F<br>Firmware Version |                              |
| Iwatani_JP       | ₽ ≎ (Ì)            | > Device Status           |                                                                              |                              |
| lwatani_TH       | ₽ ╤ (Ì)            | System Access             |                                                                              |                              |
| SMSAT02          | ∎ <del>হ</del> (ì) | ≯Login                    |                                                                              |                              |
| THAIAIR          | ê 🗢 🕕              | Manual                    | Main F/W : V1.0                                                              |                              |
| Other            |                    | Online Manual             | Boot F/W : V1.0                                                              |                              |
| PDV050           |                    |                           | Network Status                                                               |                              |
| TSP100III-B9327F | ∻ ()               |                           | IP Address:                                                                  |                              |
| -                |                    |                           | 169.254.1.1 (Static)                                                         |                              |

#### Windows

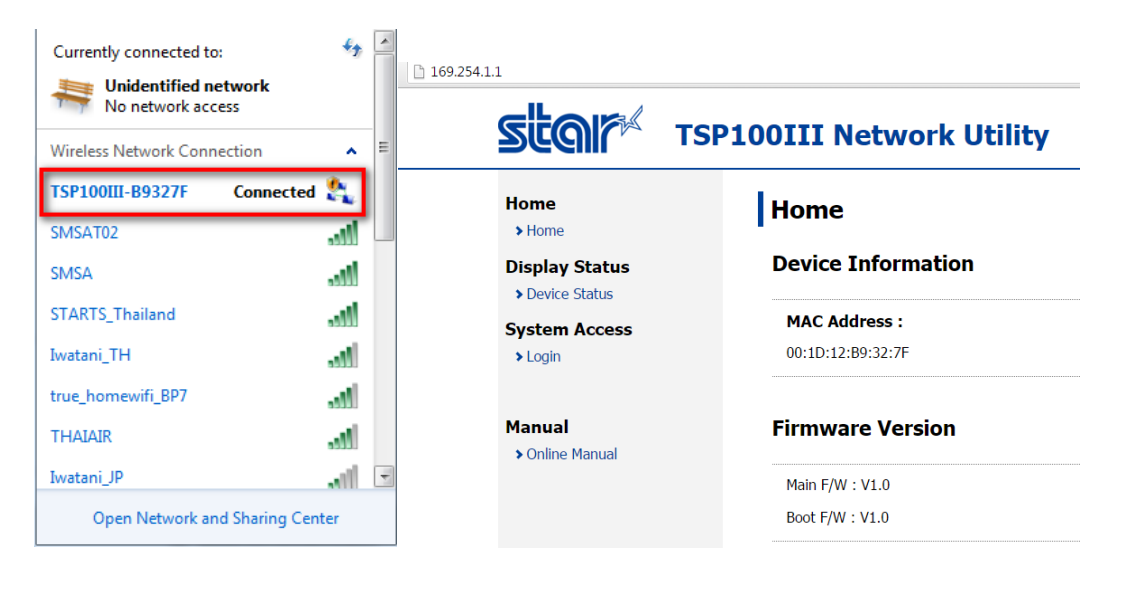

3. Click WLAN Setting and put SSID(name router), Security router, Key(password) then click "Submit" button and save

| Home<br>> Home                           | Wireless LAN Settings |        |
|------------------------------------------|-----------------------|--------|
| Network Configuration                    | SSID                  |        |
| > WLAN Settings 🚤                        |                       |        |
| > IP Parameters                          |                       |        |
| <ul> <li>System Configuration</li> </ul> | Security              |        |
| Change Password                          |                       |        |
| Save                                     | WPA2/AES              |        |
| > Set Default                            | Security Key          |        |
| Display Status                           |                       |        |
| > Device Status                          | Show characters       |        |
| System Access                            |                       |        |
| > Logout                                 | Submit                | Cancel |

### 4. Click "Execute" and wait printer reset

| Home<br>> Home                                                    | Save                                                                                                    |        |
|-------------------------------------------------------------------|----------------------------------------------------------------------------------------------------|--------|
| Network Configuration                                             | <ul> <li>Save <math>\rightarrow</math> Configuration printing <math>\rightarrow</math> Restart device</li> </ul> |        |
| <ul><li>&gt; WLAN Settings</li><li>&gt; IP Parameters</li></ul>   | Save → Restart device                                                                                            |        |
| <ul> <li>System Configuration</li> <li>Change Parsword</li> </ul> | Evenute                                                                                                    | Cancel |
| Save                                                              | Execute                                                                                                    | Cancel |
| > Set Default                                                     |                                                                                                    |        |

5. Self – test check status

Manual